# Secure File Transfer System

LiquidFiles

# What it is and How to Access

LiquidFiles is a secure file transfer system for person-to-person email communication. Use LiquidFiles for emails containing sensitive information or for files that exceed Outlook's file size limitation (10 MB). LiquidFiles can be accessed in two ways: **online** or through an installed **Outlook plugin**.

# **Accessing LiquidFiles Online**

- 1. Navigate to this URL: https://sendfiles.ndus.edu
- 2. Use your IdM (PeopleSoft) credentials to log in.

| Liquidi nesi resi Osei Accounti cundi entreprise services (gundi euta-                                                                         |
|----------------------------------------------------------------------------------------------------|
|                                                                                                    |
| Message Expires After Downloads per Recipient Private Message Limitations Max size: 1000 MB (Limit per message) Blocked Extensions Add message |
| <b>BEST PRACTICE</b><br>Let external recipients known their user ID is their emailed                                                           |
|                                                                                                    |

### How Recipients Retrieve Files

#### NDUS Recipients

Will log in using their IdM credentials to access the link.

#### **External Recipients**

Since external users do not have IdM credentials, they log in with their email address as their ID. This initiates a validation code which is sent to their email account and makes the link accessible. As a best practice, make sure to reference these steps for external users in the body of your email message.

# Accessing LiquidFiles Using Outlook Plug In

- 1. Download the LiquidFiles Outlook plugin here: <u>https://man.liquidfiles.com/clients/</u>. Admin.exe is the recommended plugin to download.
- 2. Once the plugin is installed and enabled in Outlook, an additional **Secure Attach** tool appears at the end of Outlook's ribbon when creating a new message or replying.
- 3. Click the **Secure Attach** tool, then select **Secure Attach** from the drop down message. Compose your message as previously instructed.

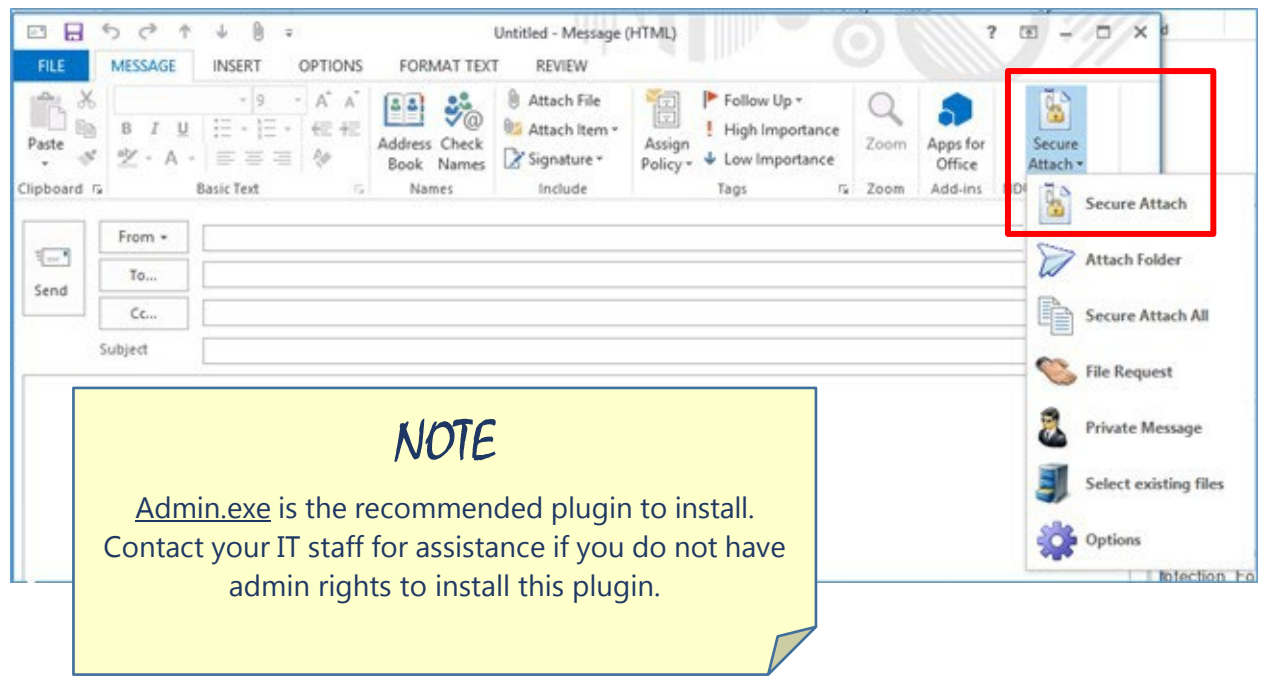

# Requesting Files Using LiquidFiles Online

LiquidFiles' **Request File** option provides an easy way for you to request files from someone. To send a file request, make sure you have navigated to LiquidFiles online at: <u>https://sendfiles.ndus.edu</u>

- 1. Click the gear icon located in the upper right corner of the page. (See previous image.)
- 2. Choose **Request File**.
- 3. Compose your message then click **Request File**.

# Who to Contact for Support

Contact the MSU IT Help Desk using any of these methods:

- Navigate your browser to: <u>https://www.minotstateu.edu/itcentral</u>
- Call: 1-701-858-4444
- Email: <u>helpdesk@minotstateu.edu</u>